### 111學年 校內繁星推薦、申請入學、技專申請報名 學生說明會

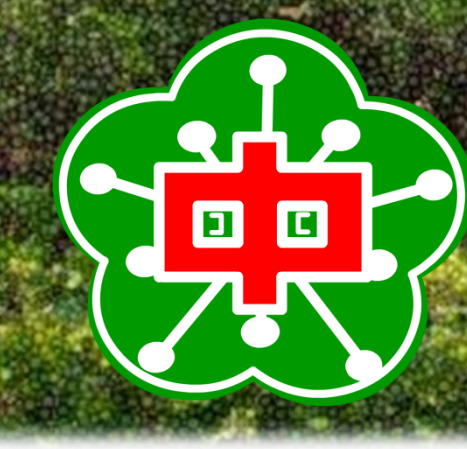

國立花蓮高中註冊組 2022.03.01 製作

## 報名系統連結路徑

| 學校事務政      | 令宣導 升學資訊 獎助學金 學生競賽與活動 教                          | 師研習與活動        | 招生資訊 |
|------------|--------------------------------------------------|---------------|------|
| 教師甄選       |                                                  |               |      |
| 日期         | 主旨                                               | 類別            | 發布單位 |
| 2022-02-23 | 為置頂本校111學年高三繁星推薦、申請入學及<br>科技校院申請校內報名系統暨升學報名重要時程  | 學校事務、升<br>學資訊 | 教務處  |
| 2022-02-23 | 置頂 109-2局一、二里俌修上課名甲                              | 學校事務          | 教務處  |
| 2022-02-17 | 置頂 110-1學期補考成績公告                                 | 學校事務          | 註冊組  |
| 2022-02-16 | 置度 110-2 高一親職座談會活動通知暨邀請函                         | 學校事務          | 輔導室  |
| 2022-02-08 | 置度 國立花蓮高中學習評量辦法重要相關規定<br>(含畢業條件)                 | 政令宣導、學<br>校事務 | 教務處  |
| 2022-02-06 | 置頂 本校110學年第二學期高一、高二座號異動名單                        | 學校事務          | 教務處  |
| 2021-11-08 | 置度<br>「重要公告」有關本校溫水游泳池未與亞<br>威運動休閒開發有限公司有任何續約之情事。 | 學校事務          | 總務處  |

### 系統帳密規則:

- 帳號:學號
- 密碼:身分證末四碼+生日四碼 (例:95120412)

登入網站
註冊組長 您好
登出
網路服務
花蓮高中繁星推薦系統
申請入學第一階段篩選評估系統
新課綱銜接教材數位平台
google郵件伺服器
雾端差勤系統

#### ▶ 好站推薦

- > 教育部國教署公文公告平台
- > 停課不停學-教學便利包
- > 教育部學生衛生資訊網--傳染性肺炎專區
- ・非洲豬瘟資訊專區
- ▶ 新住民子女教育資源網-跨國銜轉專區
- 性別平等教育資源中心資訊網

全部顯示

# 111學年 校內繁星推薦報名流程

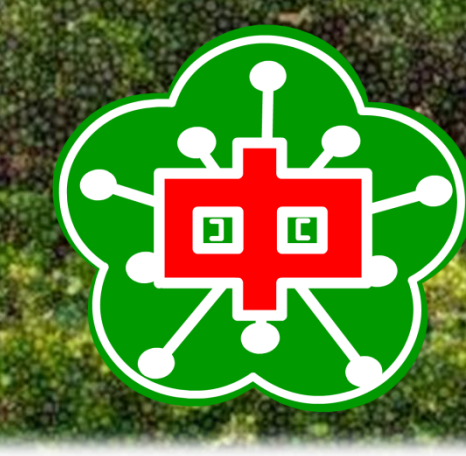

國立花蓮高中註冊組 2022.03.01 製作

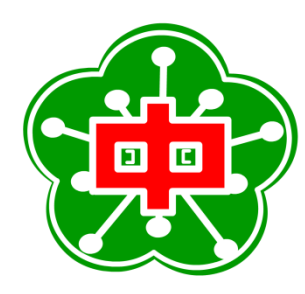

### 校內繁星推薦報名流程 資格:在校成績前50%、無兩小過(含)以上紀錄

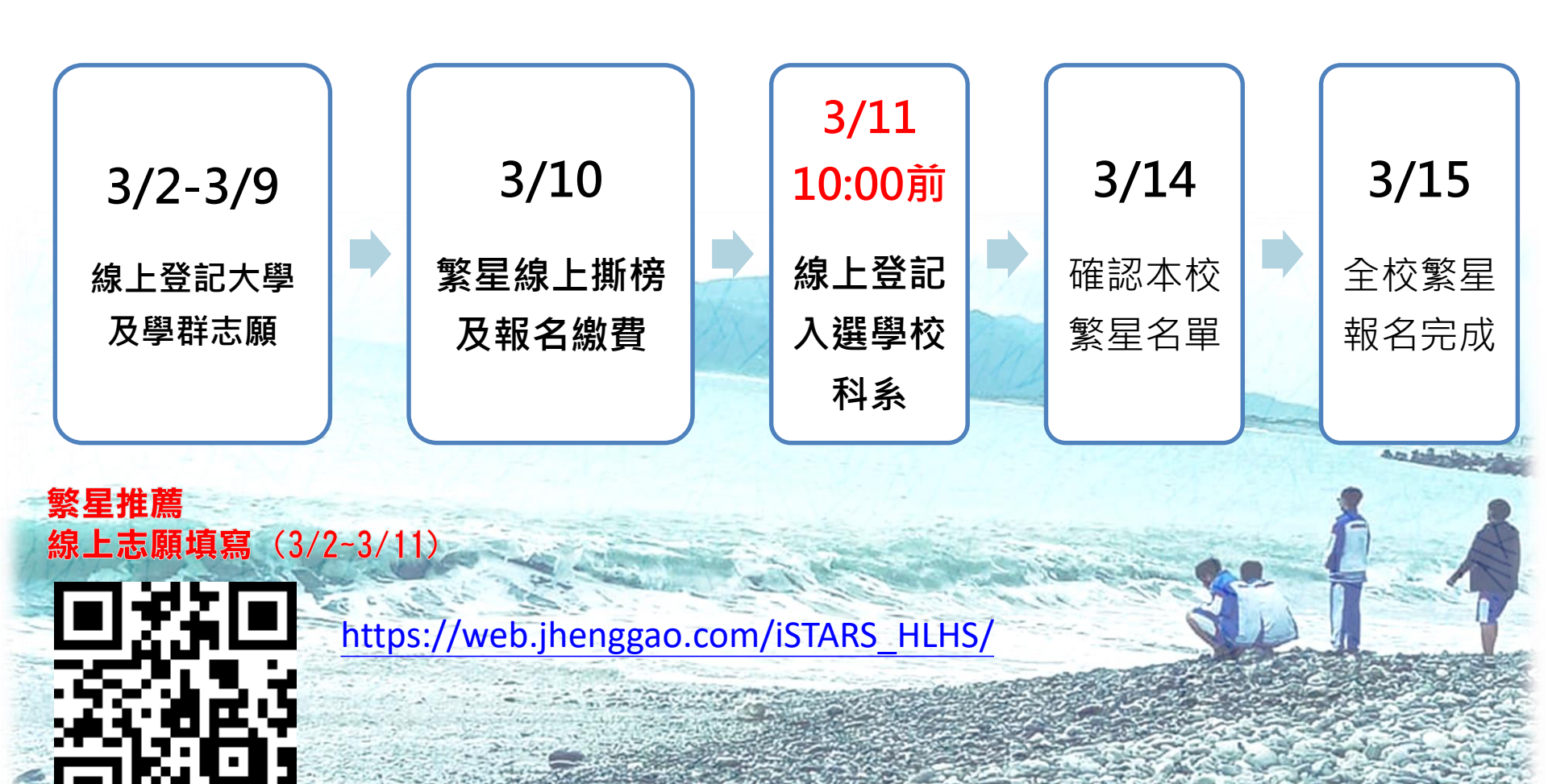

### 3/9完成學群登記

1 14 24 22

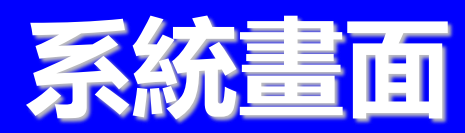

|   | 系統時間:11:2:14                            |               |                                           |                                  | 100                                                                                                    |                         |                      |            |           |            |             |             |           |     |      |     |   |
|---|-----------------------------------------|---------------|-------------------------------------------|----------------------------------|----------------------------------------------------------------------------------------------------|-------------------------|----------------------|------------|-----------|------------|-------------|-------------|-----------|-----|------|-----|---|
| I | 「「「「「」」 「「」」 「「」」 「「」」 「「」」 「」 「」 「」 「」 | 山功            | 能管理                                       | 里/填寫志                            | 願                                                                                                    |                         |                      |            |           |            |             |             |           |     |      |     |   |
|   | ,功能                                     | ┌填╕           | 寫志原                                       | <b>頁使用暨</b> 耳                    | 力能說明                                                                                                    |                         |                      |            |           |            |             |             |           |     |      |     |   |
|   |                                         | ◎請            | 點『(                                       | 〕說明』 🕯                           | 9.照此說明。                                                                                                    |                         |                      |            |           |            |             |             |           |     |      |     |   |
|   | 登出                                      | ◎ 填<br>◎ 儲    | 寫志願<br>存志願                                | ┋:另開『鸟<br>┋:將所選的                 | 學校學系選填志願 』視窗<br>5『暫存志願』列表儲存3                                                                                                    | ,查詢學校<br>到『確認志』         | 《與學群可》<br>願』列表。      | 選取的<br>。學系 | )學系<br>資訊 | 設定』<br>:將濁 | 志願順<br>】鼠指相 | 序後回<br>標停留: | 傳。<br>在行歹 | Jф, | 即可顯: | 示該系 | 資 |
|   | 公告訊息與預測分發結果                             | 訊。            | 行:耆                                       | 输所彈志願                            | 面日前的排行,為所有未 <b>6</b>                                                                                                    | →耧、已分:                  | 發狀態的島                | 劉牛排        | 行。        |            |             |             |           |     |      |     |   |
|   |                                         | ◎<br>取<br>◎ 傷 | 取消:取消所選志願。<br>優勢順位表:查詢自己在此校此學群,最具競爭優勢的學系。 |                                  |                                                                                                    |                         |                      |            |           |            |             |             |           |     |      |     |   |
|   | 下載操作說明                                  | ◎志<br>◎志      | 另顧<br>願額<br>編<br>爾<br>未<br>額              | 1.祝:宣詞日<br>新狀況表:<br>1.<br>「満狀況表: | 10日前の日本の<br>10日前の日本の<br>10日前の<br>10日前<br>10日前<br>10日前<br>11日前<br>11日前<br>11日前<br>11日前<br>11日前<br>11日前<br>11日前<br>11日前<br>11日前<br>11日前<br>11日前<br>11日前<br>11日前<br>11日前<br>11日前<br>11日前<br>11日前<br>11日前<br>11日前<br>11日前<br>11日前<br>11日前<br>11日前<br>11日前<br>11日前<br>11日前<br>11日前<br>11日前<br>11日前<br>11日前<br>11日前<br>11日前<br>11日前<br>11日前<br>11日前<br>11日前<br>11日前<br>1 | 夏滿狀況,<br>夏滿狀況,<br>夏末額滿狀 | 子尔<br>未額滿學樹<br>況,已麵瀏 | 交、學<br>基學校 | 群則7<br>、興 | 不顯示<br>産削ス | 、顯示         | 0           |           |     |      |     |   |
|   | 觀看操作影片                                  | ◎學<br>◎只      | 生可填<br>願學校                                | 【校系列表:<br>【校系列表:<br>【推薦序1:       | : 查詢目前學生可填校系制<br>勾選志願後按下『儲存志                                                                                                    | 大況,紅色<br>願。設定山          | 為已額滿的<br>上志願分發       | 的學系時願個     | 。<br>重以學  | 校順         | 位排名         | 第一名         | 了,如       | 超過至 | 川第二名 | 名次  | 則 |
|   | 帳號管理                                    | 該法            | 三線 日日                                     | 訪放集,志                            | 赠有勾選表不使用此功能<br>————————————————————                                                                                                    | ,無勾選則                   | 表不不使                 | 用此功        | 力能。       |            |             |             |           |     |      |     |   |
|   | 密碼變更                                    | 2 均           | 真寫志關                                      | 顧儲                               | i存志願                                                                                                    | 況表                      | □志願未額                | [滿狀]       | 兄表        | 1          | 學生可         | ]填校系        | 列表        |     |      |     |   |
|   | 功能管理                                    | 2 查           | 詢校务                                       | 橋章資訊                             |                                                                                                    | 校                       | <b>1</b> 7           | 選填丿        | 數統        | 計表         |             |             |           |     |      |     |   |
|   | <u> 査詢在校成績</u>                          |               |                                           |                                  |                                                                                                    |                         |                      |            |           |            |             |             |           |     |      |     |   |
| 9 | <u>填寫志願</u> 3/9元                        | <b>户火</b>     | 志願<br>順序                                  | 只願學校<br>順位第一                     | 學校                                                                                                    | 學群                      | 志願<br>身份             | 梯次         | 排行        | 變更<br>順序   | 變更<br>順序    |             |           |     |      |     |   |
|   | 列印志願選擇確認單                               | En SK         | 1                                         |                                  | <b>東県十</b> 路                                                                                                    | 第二類學                    |                      | 1          | 本的        |            |             |             |           |     |      |     |   |
|   | 查詢分發結果                                  | <u>4X7P</u>   | 1                                         |                                  | ***                                                                                                    | 群                       | MX II                | 1          |           |            |             |             |           |     |      |     |   |
|   | 入選後填寫志願作業                               | <u>取消</u>     | 2                                         |                                  | 中原大學                                                                                                    | 第二類學<br>群               | 一般生                  | 1          | 查詢        | 0          |             |             |           |     |      |     |   |
|   |                                         | ◆ 暫<br>存 志    |                                           |                                  |                                                                                                    |                         |                      | Γ          |           |            |             |             |           |     |      |     |   |
|   |                                         |               |                                           |                                  |                                                                                                    |                         |                      |            |           |            |             |             |           |     |      |     |   |

### 3/11 10:00完成學系登記

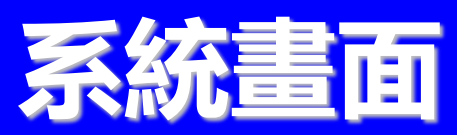

| 系統時間:11:2:14 |                |                     |                        |                          |              |                |                    |       |            |                |      |              |             |   |
|--------------|----------------|---------------------|------------------------|--------------------------|--------------|----------------|--------------------|-------|------------|----------------|------|--------------|-------------|---|
| - 🖉          |                | 浬/入選後埠              | 寫志願                    | 佢業                       |              |                |                    |       |            |                |      |              |             | - |
| ✓ 功能         |                | 当有主面作               | 業体田                    |                          |              |                |                    |       |            |                |      |              |             |   |
|              | 一八进设作          | 用填心 旗 F             | 未使用                    | ᇒᄢᄸ                      |              |                |                    |       |            |                |      |              |             |   |
| 啓出           | ◎選擇志願          | 頁:按下『選打<br>頁:按下『變頁  | 睪志願』:<br>更補填志          | 按鈕另開視窗,<br>願順序。的上、       | 選擇學校<br>下箭頭技 | 交學系補:<br>分研即可: | 填志願列表<br>調換順序。     | 是中的回信 | 專,傳回       | 該補填志           | 、願學系 | 0            |             |   |
|              | ●<br>取消志願<br>■ | 頁:按下列表<br>          | 中的『取                   | 消。即可取消該<br>(二到中) 即可取     | 學系志願         | Į∘<br>z≐π      |                    |       |            |                |      |              |             |   |
| 公古机总祭預测力资和   | 禾              | 1:府演ඛ拍1             | 影情留住。                  | 行列中,即可顧                  | 不該奈重         | iati °         |                    |       |            |                |      |              |             |   |
| 操作說明         | ✓ 確認補助         | 〔                   | 巽垣                     |                          |              |                |                    |       |            |                |      |              |             |   |
| 下載操作說明       |                |                     |                        | コ/但/                     | ⇒7           |                |                    |       |            |                |      |              |             |   |
|              |                |                     | Ā                      | し行る                      | 前日 1         | f              |                    |       |            |                |      |              |             |   |
|              |                | -                   |                        |                          |              |                |                    |       |            |                |      |              |             |   |
| ≳ 帳號管埋       | 學校學            | <b>条選填志</b>         | <u>ģ</u>               |                          |              |                |                    |       |            |                |      |              |             |   |
| 密碼變更         |                |                     |                        |                          |              |                |                    |       |            |                |      |              |             |   |
| ▽ 功能管理       | 學校:            |                     |                        | 國立臺灣大學                   | ▼ 學          | 条:[]]          |                    |       | []]學群      | :所有            | •    |              |             |   |
| 查詢在校成績       | Q, 查詢          | ⇒回傳                 | ※闘                     | 胡視窗                      |              |                |                    |       |            |                |      |              |             |   |
| 填寫志願         | 志願             | 网络                  | J24 #¥                 | 國主                       | <u>招生</u>    | <u>外加</u>      | 總張為                | 围夺    | · H · · ·  | 曲日期            | 社会   | 自然           | 堆谷          | * |
| 列印志願襈擇確認單    |                | <u>ノーモ</u><br>大家支公園 | <u>-<del></del>+9T</u> | <u>-<del>3*</del> 75</u> | <u>名額</u>    | <u>名額</u>      | <u>100 788, 20</u> |       | <u>~</u> ~ | <u>\$2.171</u> |      | <u>H 205</u> | 34514       | Ξ |
| 本的公務公用       | 條件不符           | 國立臺為八<br>學          | 第一類                    | 中國文學系                    | 3            | 0              |                    | 頂標    | 前標         | 前標             | 前標   | 前標           |             |   |
| 旦向刀致和不       | 條件不符           | 回立臺灣大<br>學          | 第一類                    | 外國語文學系                   | 8            | 0              |                    | 前標    | 頂標         |                | 均標   |              |             |   |
| 人選後填寫志願作業    |                | 國立臺灣大               | 第一類                    | 歴史學系                     | 2            | 0              |                    | 前標    | 前標         | 均標             | 前標   |              | 杳謫          |   |
|              | 請選擇            | 学<br>國立臺灣大          |                        | 10 (21 -0).              | -            |                |                    |       | 24.17      |                |      |              | + 2.14      |   |
| 3/11 10:00前完 | そ成 🥬           | 學                   | 第一類                    | 哲學系                      | 2            | 0              |                    | 前標    | 前標         | 均標             | 前標   | 均標           | 宣詞          |   |
|              | 3              | 國立臺湾大<br>    學      | 第一類                    | 人類學系                     | 3            | 0              |                    | 前標    | 前標         |                | 前標   | 均標           | <u>查詢</u>   |   |
|              | 請選擇 ▼          | 國立臺灣大               | 第一類                    | 圖書資訊學系                   | 3            | 0              |                    | 前標    | 前標         | 均標             | 均標   | 均標           | 6 <u>查前</u> |   |
|              | き選擇 ●          | 國立臺灣大               | 第一類                    | 日本語文學多                   | 3            | 0              |                    | 前標    | 前標         | 均標             | 均標   |              | 杳誚          |   |

# 111學年 校內大學申請入學報名流程

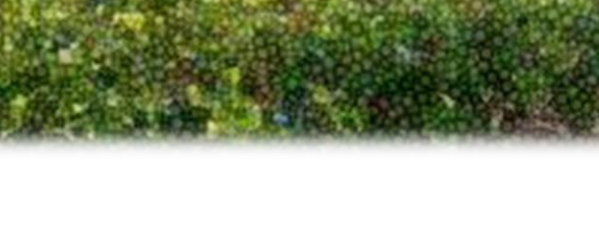

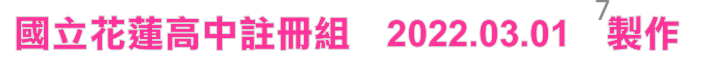

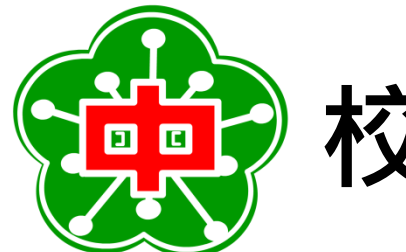

## 校內大學申請入學報名流程

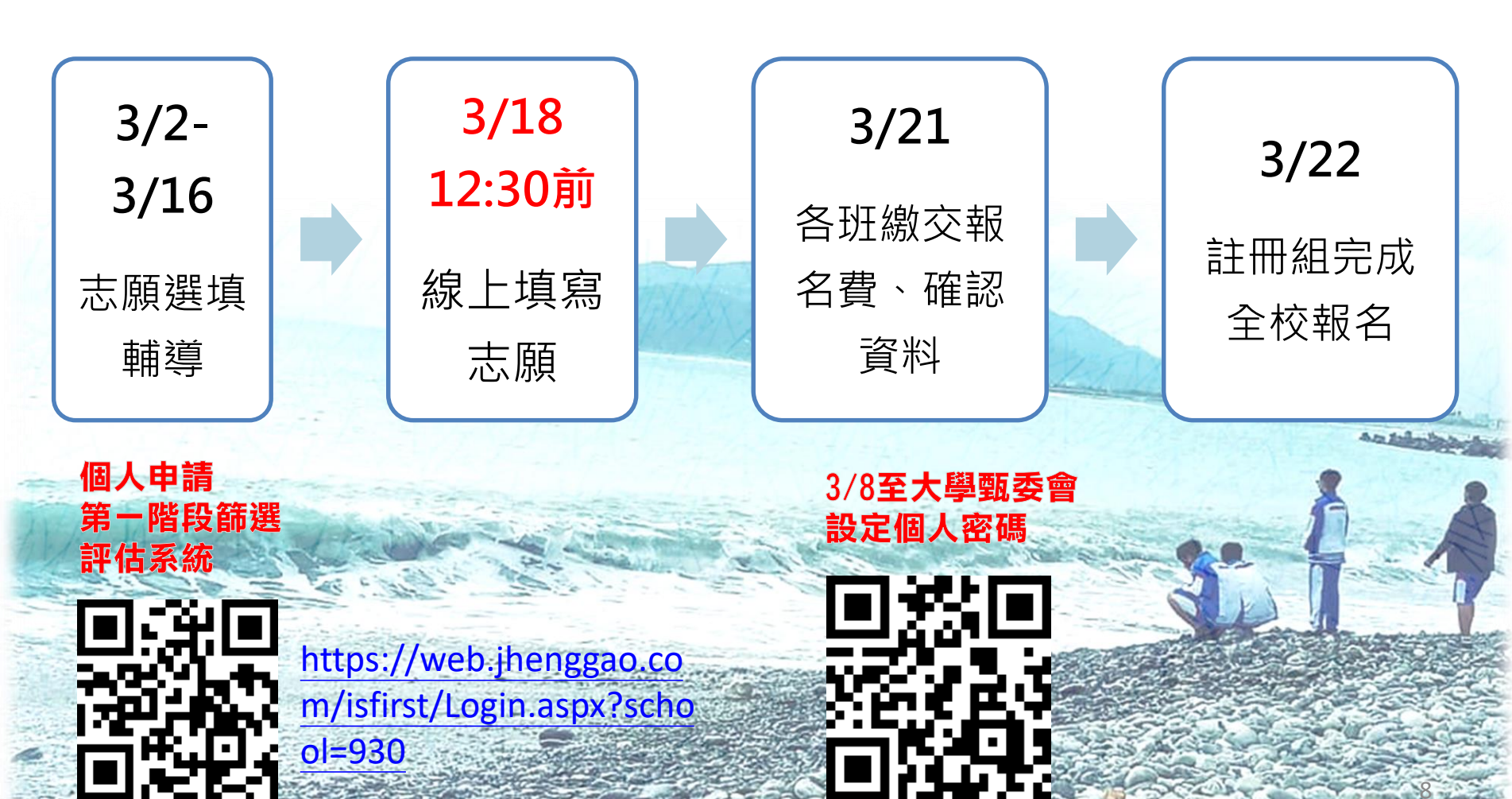

- 1. 點選功能列表『學生登入』
- 2. 選擇學校名稱

輸入帳號、密碼 輸入驗證碼 (系統隨機顯示,不分大小寫)

選評估系統

| A. P.                         | 2                                   |
|-------------------------------|-------------------------------------|
| 回首頁 功能列表                      | 大學申請入學系統<br>學校 私立政高高中 🗸             |
| 1         教師登入           學生登入 | 帳號 901999<br>密碼 ••••••<br>GNPR gnpr |
| 註冊<br>忘記密碼<br>公告資訊            | 登入                                  |
| 教學影片                          |                                     |

## 出現落點分析評估。

## 注意:以"數學"、"術科"作篩選科目時,今年該科系將不會

| 1 2 1                      | 大學申請入學通過第一階段篩選評估系統                                                                                                    |
|----------------------------|----------------------------------------------------------------------------------------------------|
|                            | 三、通過111學年檢定標準者,系統依110學年篩選順序以各科通過篩選最低級分之競爭人數進行比對評估:<br>出現 <mark>緣會塊</mark> 代表通過篩選的可能性高, <mark>紅色塊</mark> 代表通過篩選的可能性低, <mark>橙色塊</mark> 代表通過篩選的可能性中<br>等。 |
|                            | 若橙色塊出現在最小倍率篩選,表示會再進行「同級分超額篩選」,通過與否取決於社會,故系統以橙色塊<br>警示;反之若橙色塊不是出現在最小倍率篩選,通過篩選的機會很高。                                                                      |
| 回首頁<br>登出                  | 四、因大考中心並未公告數個學科「級分和」之累計人數資料,故學系若使用數個科目之「級分和」進行篩<br>選,系統以兩年學測之五標定位後,推估今年可能通過之級分和。                                                                        |
| 修改密碼                       | 五、校系今年招生名額若較去年增加,通過篩選的級分可能會變動,系統會提醒考生「 <b>招生名額增加,通過</b><br><b>之級分可能變動</b> 」,考生可以利用兩年的招生名額乘以倍率自行調整評估。                                                    |
| 功能列表<br>枚系分析 1             | 六、校系若於111學年調整倍率篩選科目及順序,系統無法依110學年篩選結果進行評估,呈現「招生條件變動,無法進行評估」。                                                                                            |
| 公告資訊       教學影片       2    | 七、所有的評估都有基本假設,本系統的基本假設是學系今年報名人數與去年報名人數相同,但這是不可能<br>的,所以學系報名人數如果有很大的變動,通過篩選的級分也會跟著變動。                                                                    |
| 操作手冊                       | ☐ 閱讀完畢                                                                                                    |
| 操作說明       下載操作說明       警示 | ;反之若橙色塊不是出現在最小倍率篩選,通過篩選的機會很高。                                                                                                    |

### 個人資料

大學申請入學通過第一階段篩選評估系統

| 4  | 期八学測风      | 。很        |        |         |             |   |
|----|------------|-----------|--------|---------|-------------|---|
| 言口 | R息:        |           |        |         |             |   |
|    | ●上一步       | 確定輸入成績・   | 進行下一步  |         |             |   |
|    | - 注意事項     | / /       |        |         |             |   |
|    | 1.大學申請入學第  | 9一階段或第二   | 階段需檢定或 | 採技術科成績之 | z校系,本系統不予評估 | • |
| 1  | 2.目前為111測試 | 階段。       |        |         |             |   |
|    | 上次更新資料庫:   | 111年01月21 | B      |         |             |   |
|    | -開始輸入成績—   |           |        |         |             |   |
| 2  | 性別:        | ◎男○女      |        |         |             |   |
|    | 段111代建。    | 國文: 12    | 英文:15  | 數學A: 15 | 數學B: 15     |   |
|    | 字测风浪:      | 社會: 15    | 自然:15  | 英聽: A   |             |   |
|    | <u></u>    |           |        |         |             |   |

#### 校系分析

#### 大學有很多學系是不分系,若於系統內查詢不到您要的學系, 學群請選「全部」,再選學校,即可看到該學系。

| 成績資                                                                                 | 資料                                                                                                    |                                                                                                    | · · · · ·               |                                |                                                                                                    |                                                                                                    |                                  |                                                                                              |                               |
|-------------------------------------------------------------------------------------|----------------------------------------------------------------------------------------------------|----------------------------------------------------------------------------------------------------|-------------------------|--------------------------------|----------------------------------------------------------------------------------------------------|----------------------------------------------------------------------------------------------------|----------------------------------|----------------------------------------------------------------------------------------------|-------------------------------|
| 性別                                                                                  | 學測成績:                                                                                                    | 國文: <b>12</b>                                                                                                    | 英文: <b>15</b>           | 數學A:15                         | 數學B:15                                                                                                    | 社會:15                                                                                                    | 5 自然                             | :15 英                                                                                        | 聽:A                           |
| 男                                                                                   | 累計人數:                                                                                                    | 52646                                                                                                    | 4895                    | 1558                           | 1558                                                                                                    | 2600                                                                                                    | 4                                | 062                                                                                          | 願景生                           |
| 請選打<br>在學到<br>( <b>如看</b>                                                           | <sup>幸</sup> 宣詞條件學群-<br>系列表中點選明。<br><b>不到該學系・有</b>                                                                                                    | →學校、評1<br>細,並按下<br><b>可能為未分</b>                                                                                             | 古後,<br>『選取此校系<br>類・ 學群請 | 後』 按鈕加入3<br>選 <b>全部・</b> 再選    | 副暫存志願<br>(學校・即可看                                                                                                    | 到該學系                                                                                                    | • )                              |                                                                                              |                               |
| No TIM                                                                              |                                                                                                    |                                                                                                    |                         |                                |                                                                                                    |                                                                                                    |                                  |                                                                                              |                               |
| 學群:<br>學系述                                                                          | :  <u>全部</u><br>(欲願:<br>選擇(請點選列表                                                                                                    | <ul> <li>✓ 學校</li> <li>不評估列表</li> <li>中的『明細</li> </ul>                                                                      | : 國立臺灣<br>,請先選擇<br>」)   | 大學<br>『評估』功能                   | <ul> <li>✔ 評估: 3</li> <li>, 第一次執行需</li> </ul>                                                                          | ≧部<br>需進行所有                                                                                                    | 「校条評信                            | ✓                                                                                            | <b>~10</b> 分鐘)                |
| 學群:<br>學系選<br>瀏覽                                                                    | ( <u></u> 全部<br>( <del>飲願</del><br>選擇(請點選列表<br>學校                                                                                                    | <ul> <li>▶ 學校</li> <li>小計位列表</li> <li>中的『明細</li> <li>學系代碼</li> </ul>                                                        | : 國立臺灣<br>,請先選擇<br>』)   | 大學<br><b>『評估』功能</b><br>學系      | <ul> <li>✓ 評估: 至</li> <li>, 第一次執行</li> <li>111年</li> <li>招生人</li> <li>數</li> </ul>                                     | 部<br>書<br>書<br>書<br>書<br>書<br>書<br>一<br>第<br>進<br>行<br>所<br>有<br>一<br>一<br>有<br>一<br>一<br>有<br>一<br>一<br>有<br>一<br>一<br>有<br>一<br>一<br>有<br>一<br>一<br>有<br>一<br>一<br>有<br>一<br>一<br>有<br>一<br>一<br>有<br>一<br>一<br>有<br>一<br>一<br>有<br>一<br>一<br>有<br>一<br>一<br>百<br>一<br>一<br>百<br>一<br>一<br>一<br>日<br>一<br>日<br>一<br>日<br>一<br>日<br>一<br>一<br>日<br>一<br>一<br>日<br>一<br>日<br>一<br>日<br>一<br>日<br>一<br>日<br>一<br>日<br>一<br>日<br>一<br>日<br>一<br>日<br>一<br>日<br>一<br>日<br>一<br>日<br>一<br>日<br>日<br>一<br>日<br>日<br>一<br>日<br>日<br>一<br>日<br>日<br>一<br>日<br>日<br>一<br>日<br>一<br>日<br>日<br>一<br>日<br>一<br>日<br>日<br>一<br>日<br>日<br>一<br>日<br>日<br>一<br>日<br>日<br>一<br>日<br>日<br>一<br>日<br>日<br>一<br>日<br>日<br>一<br>日<br>日<br>一<br>日<br>日<br>一<br>日<br>日<br>一<br>日<br>日<br>一<br>日<br>日<br>一<br>日<br>日<br>一<br>日<br>日<br>一<br>日<br>日<br>一<br>日<br>日<br>一<br>日<br>日<br>二<br>日<br>日<br>日<br>日<br>日<br>二<br>日<br>日<br>一<br>日<br>日<br>二<br>日<br>日<br>二<br>日<br>日<br>二<br>日<br>日<br>二<br>日<br>日<br>二<br>日<br>日<br>二<br>日<br>日<br>二<br>日<br>日<br>二<br>日<br>日<br>二<br>日<br>日<br>二<br>日<br>日<br>日<br>日<br>日<br>日<br>日<br>日<br>日<br>日<br>日<br>日<br>日 | 校条評信<br>原住民<br>名額                | <ul> <li>▶</li> <li>▶</li> <li>約需5</li> <li>離島生</li> <li>名額</li> </ul>                       | ~10分鐘)<br>願景生<br>名額           |
| 學群:<br>學系述<br>劉覧<br>明細                                                              | ( <del></del><br>( <del>飲</del> <i>願</i> )<br>選擇(請點選列表<br>學校<br>國立臺灣大學                                                                                                    | <ul> <li>✓ 學校</li> <li>小評估列表</li> <li>中的『明細</li> <li>學系代碼</li> <li>001012</li> </ul>                                        | : 國立臺灣<br>,請先選擇<br>」)   | 大學<br>『評估』功能<br>學系             | <ul> <li>✓ 評估: 至</li> <li>, 第一次執行</li> <li>111年</li> <li>招生人<br/>數</li> <li>21</li> </ul>                              | 部<br>部<br>第進行所有<br>110年<br>招生人<br>數<br>20                                                                                                    | i校条評位<br>原住民<br>名額<br>0          | <ul> <li>✓</li> <li>約需5</li> <li>離島生</li> <li>名額</li> <li>0</li> </ul>                       | ~10分鐘)<br>願景生<br>名額<br>0      |
| <ul> <li>算群:</li> <li>學系</li> <li>學系</li> <li>劉覽</li> <li>明細</li> <li>明細</li> </ul> | <ul> <li>全部         <ul> <li>(歌願)</li> <li>(歌願)</li> </ul> </li> <li>選擇(請點選列表)</li> <li>學校</li> <ul> <li>學校</li> <li>國立臺灣大學</li> <li>國立臺灣大學</li> </ul> </ul>                                                                                                    | <ul> <li>▶ 學校</li> <li>□ 中的『明細</li> <li>學系代碼</li> <li>001012</li> <li>001022</li> </ul>                                     | : 國立臺灣<br>,請先選擇<br>」)   | 大學<br><b>『評估』功能</b><br>學系<br>系 | <ul> <li>✓ 評估: 至</li> <li>, 第一次執行</li> <li>111年</li> <li>招生人</li> <li>数</li> <li>21</li> <li>46</li> </ul>             | 部<br>部<br>第進行所有<br>110年<br>招生人<br>数<br>20<br>46                                                                                                    | i校条評価<br>原住民<br>名額<br>0<br>0     | <ul> <li>✓</li> <li>約需5</li> <li>離島生</li> <li>名額</li> <li>0</li> <li>2</li> </ul>            | ~10分鐘)<br>願景生<br>名額<br>0<br>0 |
| 學群:<br>學系<br>瀏覽<br><u>明細</u><br>明細<br>明細                                            | <ul> <li>全部         <ul> <li>(飲願)</li> <li>(飲願)</li> </ul> </li> <li>(飲願)</li> <li>(飲願)</li> </ul> <li>(飲願)</li> <li>(飲願)</li> <li>(動願)</li> <li>(動]</li> <li>(動)</li> <li>(動)</li> <li>(෩)</li> <li>(෩)&lt;</li> | <ul> <li>▶ 學校</li> <li><b>小評估列表</b></li> <li>中的『明細</li> <li>學系代碼</li> <li>001012</li> <li>001022</li> <li>001032</li> </ul> | : 國立臺灣<br>, 請先選擇<br>」)  | 大學<br>『評估』功能<br>學系<br>系        | <ul> <li>✓ 評估: 至</li> <li>, 第一次執行</li> <li>111年</li> <li>招生人</li> <li>数</li> <li>21</li> <li>46</li> <li>23</li> </ul> | 部<br>諸<br>第進行所有<br>110年<br>招生人<br>數<br>20<br>46<br>24                                                                                                    | 校条評化<br>原住民<br>名額<br>0<br>0<br>0 | <ul> <li>▶</li> <li>約需5</li> <li>離島生</li> <li>名額</li> <li>0</li> <li>2</li> <li>0</li> </ul> | ~10分鐘)<br>願景生<br>名額<br>0<br>0 |

# 點選各校系的「明細」,系統會篩選您的學測成績是否通過該 學系的檢定門檻。檢定標準為紅色表示未通過。欲選填該學系 需按「選取此校系」按鈕。

| Γ | 明細    | 東吳大學   | 005102 | 德國文化學系  | 23  | 21  | 0 | 0 | 0 |  |
|---|-------|--------|--------|---------|-----|-----|---|---|---|--|
|   | 明細    | 國立政治大學 | 006262 | 英國語文學系  | 24  | 23  | 1 | 1 | 0 |  |
|   | 明細    | 國立政治大學 | 006272 | 阿拉伯語文學系 | 17  | 16  | 0 | 0 | 0 |  |
| ľ | 明細    | 國立政治大學 | 006282 | 斯拉夫語文學系 | 21  | 17  | 1 | 0 | 0 |  |
|   | 用用 化田 | 開立政治十國 | 006202 | 口木运计图系  | 4.4 | 1.4 | 4 | n | 0 |  |

檢定標準與篩選倍率-國立政治大學 - 阿拉伯語文學系 (006272)

| 111學年度 | 國文 | 英文 | 數學A | 數學B | 社會 | 自然 | 考科組合 | 英聽 |
|--------|----|----|-----|-----|----|----|------|----|
| 檢定標準   | 前  | 頂  |     | 均   |    |    |      |    |
| 篩選倍率   | 4  | 3  |     |     | 5  |    |      |    |

檢定標準為紅色表示未通過

#### 本系統的落點分析結果僅提供參考使用

訊息:

📔 選取此校系

評估结果·

| 110學年度                                   | 篩選一   | 篩選二   | 篩選三   | 篩選四 | 篩選五 | 篩選六 | 篩選七 |  |  |  |  |
|------------------------------------------|-------|-------|-------|-----|-----|-----|-----|--|--|--|--|
| 科目                                       | 社會    | 國文    | 英文    |     |     |     |     |  |  |  |  |
| 110篩選倍率                                  | 5     | 4     | 3     |     |     |     |     |  |  |  |  |
| 110通過級分                                  | 13    | 13    | 14    |     |     |     |     |  |  |  |  |
| 110累計人數                                  | 19919 | 31396 | 13127 |     |     |     |     |  |  |  |  |
| 緣色代表 <b>安全, 紅色</b> 代表 <b>危險, 橙色</b> 代表警示 |       |       |       |     |     |     |     |  |  |  |  |

檢定標準通過,無論有無評估結果都可按選取此學系。 本系統落點分析結果僅供參考使用。

| 明         | <ul> <li>売</li> <li>デ</li> <li>2</li> <li>2</li></ul> | 001062<br>001582 | デホ<br>圖書資訊學系<br>資訊工程學系 | ····································· | 加工八<br>數<br>18<br>60 | 名額<br>0<br>0 | 名額<br>1<br>2 | 2 |
|-----------|----------------------------------------------------------------------------------------------------|------------------|------------------------|---------------------------------------|----------------------|--------------|--------------|---|
| <u>88</u> | 型 型工室湾大学<br>図立臺灣師範大<br>學                                                                                                    | 001582           | 1頁訊上在學糸<br>資訊工程學系      | 25                                    | 60<br>23             | 0            | 0            | ( |

#### 檢定標準與篩選倍率-國立臺灣師範大學 - 資訊工程學系 (002272)

| 111學年度 | 國文 | 英文 | 數學A | 數學B | 社會 | 自然 | 考科組合 | 英聽 |
|--------|----|----|-----|-----|----|----|------|----|
| 檢定標準   | 均  | 均  | 前   |     |    | 前  |      |    |
| 篩選倍率   |    | 10 | 3   |     |    |    |      |    |

檢定標準為紅色表示未通過

本系統的落點分析結果僅提供參考使用

☐ 選取此校系 訊息:

評估結果:抱歉!您未通過「檢定標準」,請另選擇其他校系。

檢定標準未通過,會出現

抱歉!您未通過「檢定標準」,請另選擇其他校系。

#### • 選擇您所想要的志願之後,請按下一步。

|                                                             |                                              | 大學申   | 請入學這          | 通過第一   | 一階段篩  | 選評估           | 系統    |      |  |
|-------------------------------------------------------------|----------------------------------------------|-------|---------------|--------|-------|---------------|-------|------|--|
| 進行分析                                                        |                                              |       |               |        |       |               |       |      |  |
| 訊息:                                                         |                                              |       |               |        |       |               |       |      |  |
| <b>〇</b> 上-                                                 | -步 🛞 下一                                      | 步     |               |        |       |               |       |      |  |
| 计音言                                                         |                                              |       |               |        |       |               |       |      |  |
|                                                             |                                              |       |               |        |       |               |       |      |  |
| 1. 八字中码八字弗一階段或弗二階按帶微疋或保技術科成顏之校系, 本系統个事評估。<br>2. 日前为111测试腔码。 |                                              |       |               |        |       |               |       |      |  |
| 2.日月                                                        | 2.日月為111,測試階段。<br>容約果然再新日期,111年01日21日        |       |               |        |       |               |       |      |  |
| 具附取改变和口册,111中01月21日                                         |                                              |       |               |        |       |               |       |      |  |
| 综色代表 <b>安全</b> , <b>红色代表<b>告</b>险, <del>栉色</del>代表警示</b>    |                                              |       |               |        |       |               |       |      |  |
|                                                             |                                              |       |               |        |       |               |       |      |  |
|                                                             |                                              |       |               |        |       |               |       |      |  |
| □ 「 成績 ĵ                                                    | <b>登料</b>                                    |       |               |        |       |               |       |      |  |
| 性別                                                          | 學測成績:                                        | 國文:10 | 英文: <b>12</b> | 數學A:13 | 數學B:8 | 社會: <b>13</b> | 自然:14 | 英聽:A |  |
| 男                                                           | 累計人數:                                        | 91739 | 32635         | 6610   | 42924 | 19919         | 9886  | 願景生  |  |
| 請選擇                                                         | []                                           |       |               |        |       |               |       |      |  |
| 一在學家                                                        | □ 在學系列表中點選明細,並按下『選取此校系』按鈕加入到暫存志願             |       |               |        |       |               |       |      |  |
| (如看不到該學系·有可能為未分類·學群請選全部·再選學校·即可看到該學系。)                      |                                              |       |               |        |       |               |       |      |  |
| 學群·「牛命科學學群 → 學校·「全部 → 評估·「全部 →                              |                                              |       |               |        |       |               |       |      |  |
|                                                             | (欲顯示評估列表,請先選擇『評估』功能,第一次執行需進行所有校系評估,約需5~10分鐘) |       |               |        |       |               |       |      |  |
|                                                             |                                              |       |               |        |       |               |       |      |  |
| □□□□□□□□□□□□□□□□□□□□□□□□□□□□□□□□□□□□□                       |                                              |       |               |        |       |               |       |      |  |
|                                                             |                                              |       |               |        | 111年  | 110年          | 5/十尺  | +    |  |

14

| 大學申請入學通過第一                                                                                                    | 一階段篩選評估系統                                                 |
|----------------------------------------------------------------------------------------------------|-----------------------------------------------------------|
| 分析結果與選取志願                                                                                                    |                                                           |
| 訊息:                                                                                                    |                                                           |
| <ul> <li>▶-歩</li> <li>●下-歩</li> </ul>                                                                              |                                                           |
| 注意事項—<br>1.大學申請入學第一階段或第二階段需檢定或採技術科成<br>2.目前為111測試階段。<br>資料最後更新日期:111年01月21日                                        | 於學校設定的系統開放期間內皆可進行以下操<br>作:                                |
| 緣色代表安全,紅色代表危險,橙色代表警示<br>本系統的落點分析結果僅提供参考使用                                                                          | 1.若欲刪除暫存志願,可由此刪除。                                         |
| 成績資料       性別     學測成績:     國文:10     英文:12     數學:13     數學       男     累計人數:     91739     32635     6610     66 | - 2.將校系由「暫存志願」互相 <b>移轉到「選取正式</b><br>- <b>志願」欄位。即儲存完成!</b> |
|                                                                                                    |                                                           |
| ★ 删除選取暫存志願校系 訊息:                                                                                                   | 2                                                         |
| ▲ 將志願校系匯出成Excel檔 依校系警示程度排序 ~<br>訊息:                                                                                | 5.                                                        |
| 暫存志願 2 國立臺灣大學 _圖書登記學系 ▲ 2 國立                                                                                       | 選取正式志願<br>高雄師範大學_工業設計學系  ▲                                |
| 國立臺灣師範大學_設計學系視覺設計;     國立       東海大學_電機工程學系     東美       中原大學_電機資訊學院學士班     中山                                     | 成功大學 _歴史學系<br>大學 _數學系<br>聲學大學 _公共衛生學系                     |
| ■ 輔仁大學 _中國文學系<br>國立臺灣大學 _外國語文學系<br>靜宜大學 資訊管理學系(APCS組)                                                              | ·臺灣師範大學 _音樂學系<br>● ● ● ● ● ● ● ● ● ● ● ● ● ● ● ● ● ● ●    |
| 國立成功大學_化學工程學系<br>國立東華大學_公共行政學系                                                                                     | •                                                         |

# 111學年 校內技專校院申請報名流程

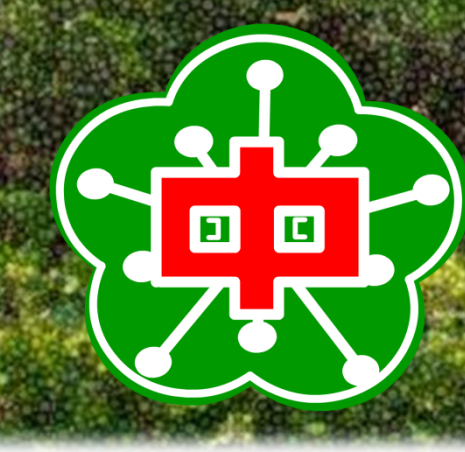

國立花蓮高中註冊組 2022.03.01 <sup>16</sup>製作

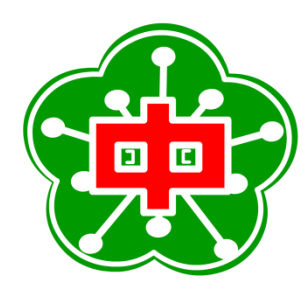

## 校內技專申請報名流程

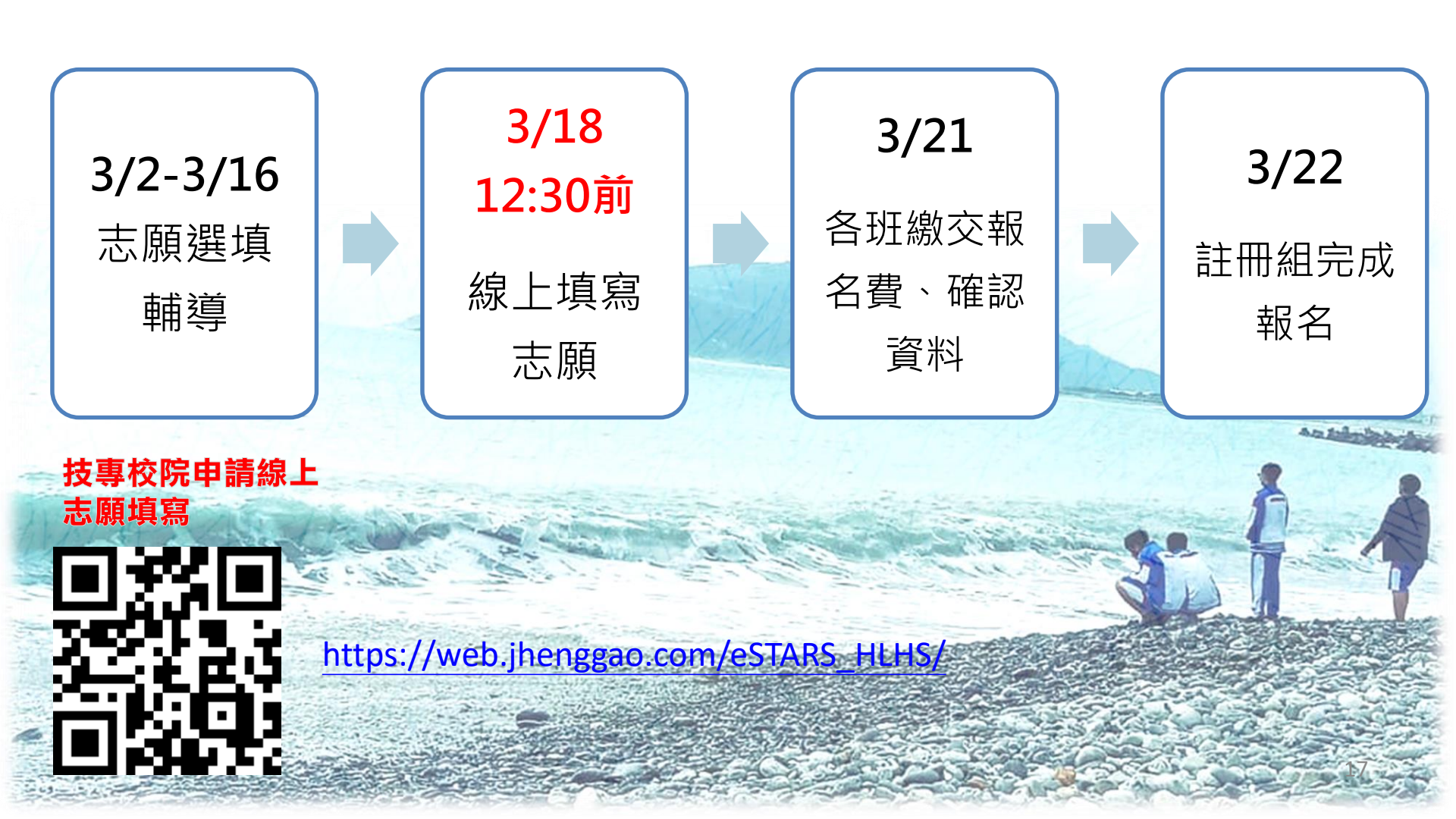

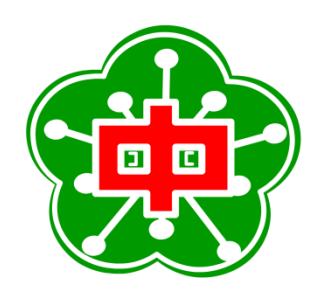

## 註冊組校內升學資訊專區

- 請隨時關注本校升學資訊專區,以確保自身升學權益。
- 網址:(<u>https://reurl.cc/EpbAg1</u>)

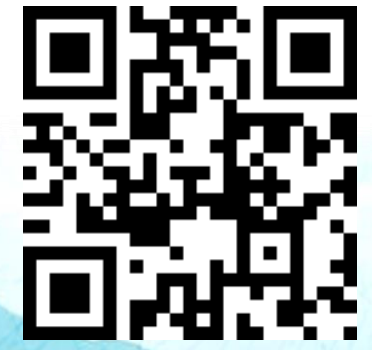